## 图书馆座位预约系统使用说明

开学在即,为了减少人员聚集,有效阻断疫情传播,图书馆联合超星公司智 慧图书馆开发座位预约系统,采取预约的方式来引导师生读者进入图书馆。

一、预约规则

1. 预约座位数为: 福慧图书馆约 2000 个, 严宽祜图书馆约 200 个; 星湖校 区分馆约 300 个。

2. 预约开始时间为:提前1天的 20:00;

3. 单次预约最多时长为: 4 小时;

4. 可同时进行预约次数: 3次;

5. 签到签退弹性时长为: 20 分钟; (需在预约开始时间±弹性时间内进 行签到,并需在结束时间+弹性时间前签退。)

6. 用餐时段为: 11:30 至 12:30, 17:30 至 18:30, 可暂离 60 分钟。

二、读者预约流程

使用要预约,预约要签到,不足要续约,用完要退座。

#### 下载客户端,登录

扫描图片中的二维码或者在应用市场中搜索'学习通',手机号注册, 输入单位,学工号,完善正确个人信息。

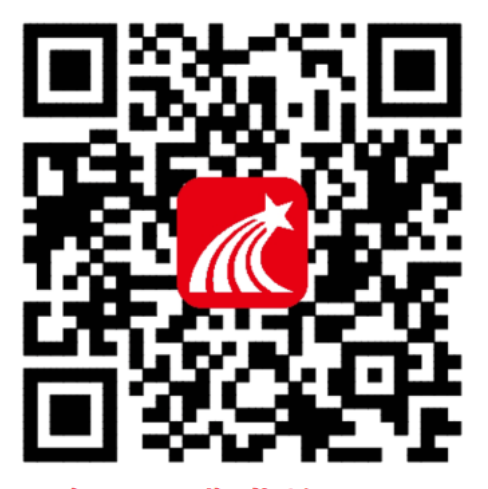

扫码下载或输入下 方链接下载学习通 https://app.chaoxing.com

# 1、进入系统

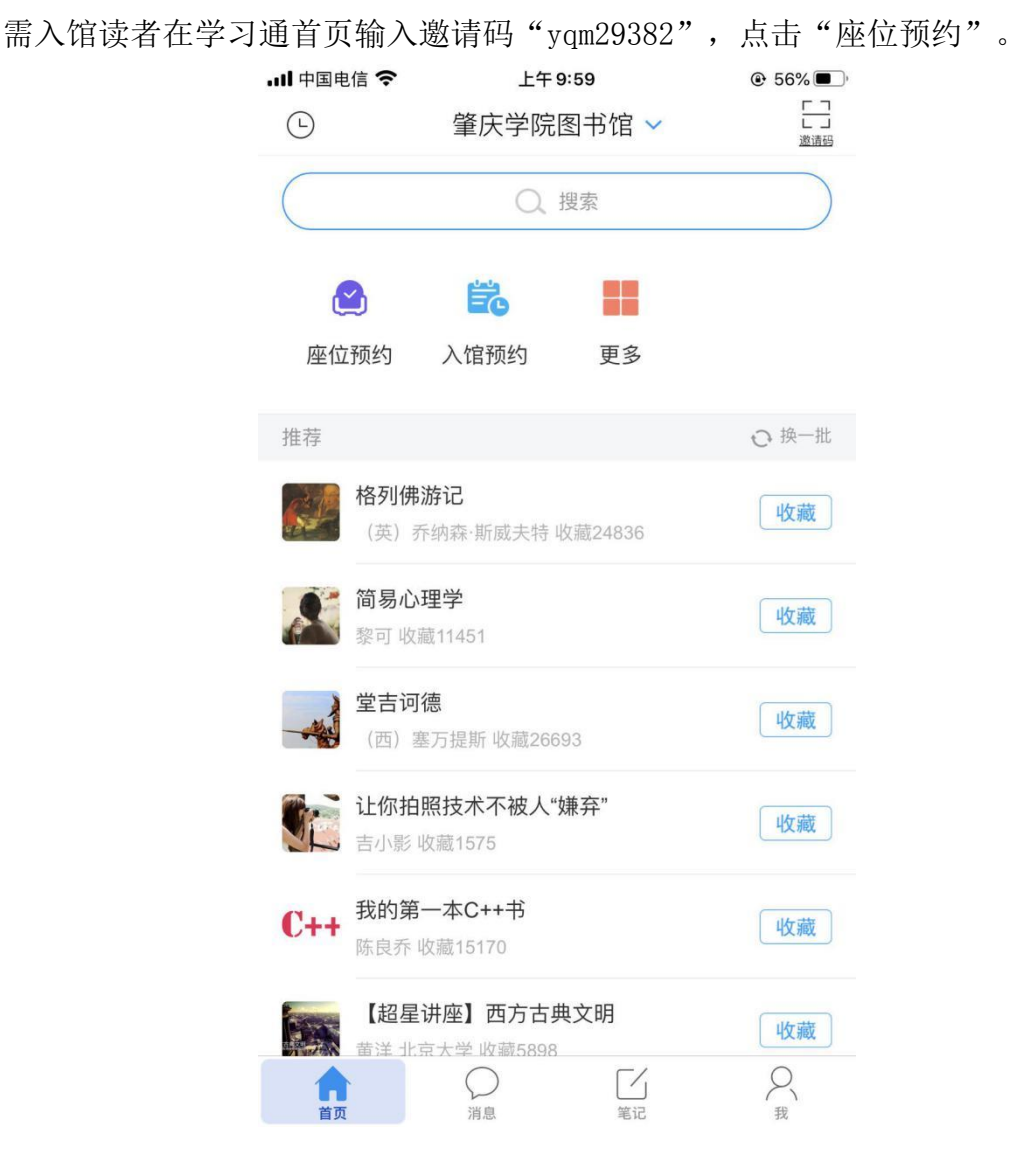

#### 2、读者可进行预约选座或快速选座

**预约选座:** 首页"预约选座"按钮,选择需要预约的时间、区域、座位进行 预约,适用于有明确目标座位的预约情形。

**快速选座:** 首页"快速选座"按钮,设置筛选条件,系统会自动分配符合条件的座位给您,适用于"随遇而安"型的预约。

| ull 中国电信<br>く                                                    | ÷                                                                                                    | 上午<br>列                                                                                      | 10:01<br>表                                                                                   |                                   | € 56% <b>•</b>                                                                                                    |
|------------------------------------------------------------------|----------------------------------------------------------------------------------------------------|----------------------------------------------------------------------------------------------|----------------------------------------------------------------------------------------------|-----------------------------------|----------------------------------------------------------------------------------------------------|
| 08-26<br>Wed                                                     |                                                                                                    |                                                                                              |                                                                                              |                                   | T                                                                                                    |
| <b>福慧</b><br>开放时<br>座位数                                          | <b>图书馆</b><br>间 07:30<br>: <b>50</b> 8                                                                                                    | <b>一楼自修</b><br>-22:00                                                                        | 室–A区                                                                                         |                                   | 选座                                                                                                    |
| <b>福慧</b> [<br>开放时<br>座位数                                        | <b>图书馆—[</b><br>间 07:30-<br>: 56                                                                                                    | <b>四楼大厅</b><br>-22:00                                                                        | -B1⊠                                                                                         |                                   | 选座                                                                                                    |
| <b>福慧</b><br>开放时<br>座位数                                          | <b>图书馆-[</b><br>间 07:30-<br>: 100                                                                                                    | <b>四楼走廊</b><br>-22:00                                                                        | -B2⊠                                                                                         |                                   | 选座                                                                                                    |
| <b>福慧</b><br>开放时<br>座位数                                          | <b>图书馆—</b><br>间 07:30                                                                                                    | <b>五楼大厅</b><br>-22:00                                                                        | C1区                                                                                          |                                   | 选座                                                                                                    |
| <b>福慧图书馆-五楼走廊-C2区</b><br>开放时间 07:30-22:00<br>座位数 144             |                                                                                                    |                                                                                              |                                                                                              |                                   | 选座                                                                                                    |
|                                                                  |                                                                                                    |                                                                                              |                                                                                              |                                   |                                                                                                    |
| ・・・・・・・・・・・・・・・・・・・・・・・・・・・・・・・・・・・・                             | ÷                                                                                                    | 上午 <sup>;</sup><br>座位                                                                        | io:o3<br>预约                                                                                  |                                   | € 56% <b>•</b>                                                                                                    |
| <ul> <li>・・・・・・・・・・・・・・・・・・・・・・・・・・・・・・・・・・・・</li></ul>          | ◆ 书馆——4 -26 时间 请送                                                                                                    | 上午 <sup>,</sup><br>座位<br>楼自修室<br>择                                                           | io:o3<br>预约<br>—A区                                                                           |                                   | <ul> <li>● 56%</li> <li>●</li> <li>●</li> <li>座位</li> <li>028</li> </ul>                                                                                                    |
| ・・・・・・・・・・・・・・・・・・・・・・・・・・・・・・・・・・・・                             | </th <th>上午<sup>,</sup><br/>座位<br/>楼自修室<br/>¥择</th> <th>10:03<br/>预约<br/>—A区<br/>选 III 电</th> <th>源 🕞 月</th> <th>● 56% ■) 座位 028 2.脑</th> | 上午 <sup>,</sup><br>座位<br>楼自修室<br>¥择                                                          | 10:03<br>预约<br>—A区<br>选 III 电                                                                | 源 🕞 月                             | ● 56% ■) 座位 028 2.脑                                                                                                    |
| ・・・・・・・・・・・・・・・・・・・・・・・・・・・・・・・・・・・・                             | <b> </b>                                                                                                    | 上午·<br>座位<br>楼自修室<br>辞<br>(日 不可)                                                             | 10:03<br>预约<br>-A区<br>选 回电<br>004                                                            | 源 民日                              | ● 56% ●) 座位 028 副論 ○06                                                                                                    |
| II 中国电信<br>く<br>福慧图=<br>2020-08<br>选择使用#<br>● 已选<br>□ □ □<br>001 | <b>주</b> 书馆                                                                                                    | レキ・<br>座位<br>楼自修室<br>詳<br>一<br>の3                                                            | 10:03<br>预约<br>-A区<br>选 回 电<br>004                                                           | 源 民 日<br>005                      | <ul> <li>€ 56% ●</li> <li>座位</li> <li>028</li> <li>○</li> <li>○</li>     &lt;</ul>                                                                                                    |
| .111 中国电信<br>く<br>福慧图=<br>2020-08<br>选择使用印<br>○ 已选<br>○ □<br>007 | ◆ 书馆——村<br>-26 时间 请送 ○ 可选 ○ の送 ○ 008 ○ 014                                                                                                | 上午·<br>座位<br>楼自修室<br>译<br>·<br>·<br>·<br>·<br>·<br>·<br>·<br>·<br>·<br>·<br>·<br>·<br>·<br>· | 10:03<br>预约<br>—A区<br>选 图 电<br>004                                                           |                                   | <ul> <li>● 56% ●)</li> <li>座位</li> <li>028</li> <li>○</li> <li>○</li></ul> |
| ・・・・・・・・・・・・・・・・・・・・・・・・・・・・・・・・・・・・                             | <b>         ◆</b>                                                                                                    | 上午··<br>座位<br>搂自修室<br>課<br>[]]<br>[]]<br>[]]<br>[]]<br>[]]<br>[]]<br>[]]<br>[]]<br>[]]<br>[  | 10:03<br>预约<br>-A区                                                                           | 源 2 年<br>005<br>011<br>017        | <ul> <li>● 56% ●</li> <li>●</li> <li>●</li></ul>     |
| ・・・・・・・・・・・・・・・・・・・・・・・・・・・・・・・・・・・・                             | <b>주 书馆</b> →→   -26   时间 请送   002   003    014    020   026                                                                              | レキ・<br>座位<br>楼自修室<br>課<br>日<br>の3<br>003<br>009<br>015<br>015<br>021<br>021                  | 0:03<br>预约<br>—A区<br>2 世 电<br>004<br>010<br>016                                              | 源 区 日<br>005<br>011<br>017<br>023 | <ul> <li>● 56% ●</li> <li>●</li> <li></li></ul>                                                                                                    |
| ・・・・・・・・・・・・・・・・・・・・・・・・・・・・・・・・・・・・                             | <b>주 书馆</b> ————————————————————————————————————                                                                                          | レキ・<br>座位<br>楼自修室<br>課<br>日<br>の3<br>009<br>015<br>021<br>021<br>021<br>021                  | 10:03<br>预约<br>—A区<br>2 (1) 电<br>004<br>010<br>010<br>010<br>010<br>010<br>010<br>010<br>010 | 源                                 | <ul> <li>● 56% ●</li> <li>●</li> <li></li></ul>                                                                                                    |
| ・・・・・・・・・・・・・・・・・・・・・・・・・・・・・・・・・・・・                             | <b>주 书馆</b> →→   -26   时间 请送   002   008    014    020   020    021    022    026    026   026    026                                     | レキ・<br>座位<br>楼自修室<br>課<br>日<br>の3<br>009<br>015<br>021<br>027<br>027<br>027                  |                                                                                              |                                   | <ul> <li>● 56% ●)</li> <li>座位</li> <li>028</li> <li>副</li> <li>□</li> <li>□</li></ul>                                                                                                    |

3、扫码签到落座

读者预约座位后,必须在约定时间到现场(图书馆大门口)进行扫描签到, 签到时间为预约开始时间的前后 20 分钟。如果没有按时签到,将被记录为违约 行为,记违规一次。同时该座位被释放。

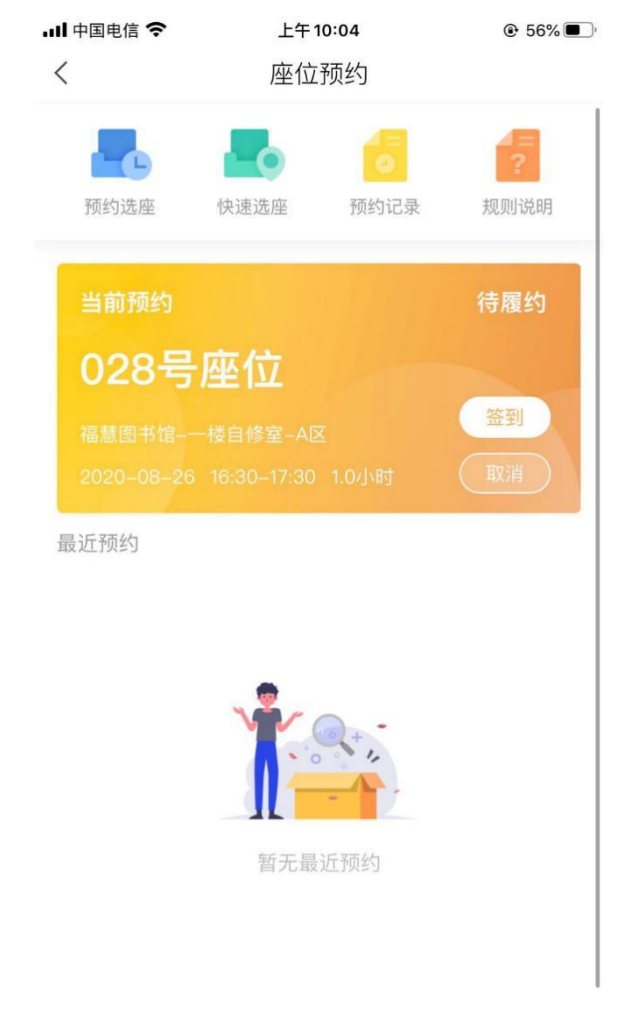

#### 4、退座离馆

使用完毕后,离馆前在图书馆大门处,点击预约卡片退座按钮,扫描二维码即可退座。。退座后该座位将被释放,同时记录您成功履约一次。如使用完毕后没有退座,将被记录为违约行为。

#### 三、其它事项

#### 1、违规规则

- (1) 预约后没有在规定时间内签到,将被记录为违约;
- (2) 离开不退座记录为违约;
- (3)每周违约次数达到3次,将暂停本周的预约功能。

### 2、预约记录

支持读者在个人应用首页查看个人的预约记录,预约记录分类呈现,包括待 履约、已履约、已取消、违约等。

#### 3、规则说明

读者可查看图书馆座位预约系统的预约说明,包括详细的使用流程指引,以 及预约规则、违约规则等。如说明与本通知不一致,以本通知或实际系统规则为 准。

使用座位前请先进行预约,在预约时段内,预约人拥有该座位的使用权。请 没有预约的同学请将座位让给已经预约的同学。杜绝"霸座"现象从我做起

禁止使用任何非正常手段进行签到等操作,否则暂停预约功能

您的所有履约情况将被记录,请履约守信,点滴积累自己的信用记录